## Comment mettre des fichiers ou photos sur le forum par Thermitch

Bonjour à tous.

Il est courant sur tout forum d'avoir un peu de mal à insérer des images dans son message. Il faut en plus respecter quelques règles afin que la chose soit correctement visible et n'occupe pas trop de place sur nos serveurs.

L'image idéale à une taille maximale de 800x600 pixels (grandeur vue à l'écran) et un poids inférieur à 200 ko (place occupée sur le serveur)

Chacun sa méthode, elle peut ne pas être décrite ici. Le seul but : 800x600 maxi et 200 ko

Deux méthodes sont détaillées ici ..

## Méthode 1

Les fichiers sont chargés sur le serveur du forum. Ils y sont normalement en sécurité. Ils peuvent y prendre une place considérable. Vous devez tout d'abord redimensionner au besoin votre image.

Redimensionnement :

Tout logiciel de dessin "classique" offre cette fonctionnalité qui s'appelle redimensionner, retailler, étirer/réduire ...etc

Il serait trop imparfait de vouloir faire un tuto là-dessus tant vu nombre de logiciel existant. Reportez vous au bouton "aide" de votre logiciel en cas de difficulté.

Lorsque votre image est à 800x600 pixels maximum (certaines supporteront très bien d'être plus petites) vous pouvez vous lancer dans l'aventure.

En bas de votre message, repérez le bouton joindre un fichier et cliquez dessus.

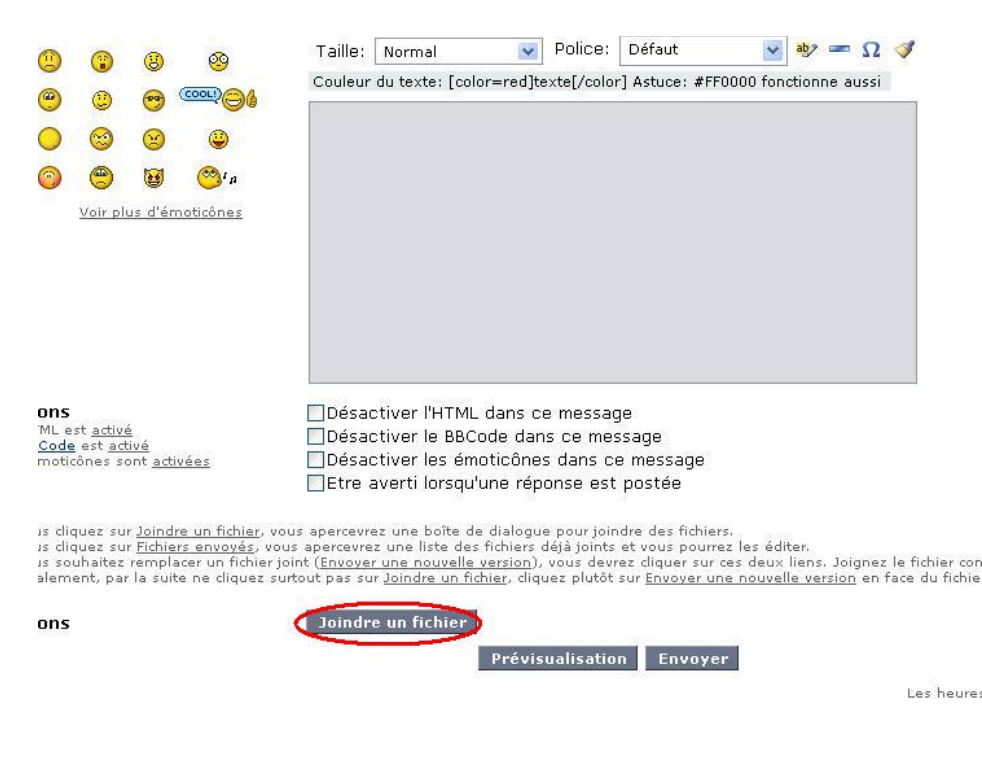

Une nouvelle série de boutons apparaît sous votre texte.

Cliquez en premier sur "parcourir" pour aller chercher l'image de votre choix.

Ensuite cliquez sur "prévisualisation"

Enfin si vous êtes content du résultat et que ça ne déborde pas de la page, cliquez sur "envoyer"

|                               | Joindro     | e un fichier     |                  | 1              |        |
|-------------------------------|-------------|------------------|------------------|----------------|--------|
| dre un fichier<br><u>sées</u> | à votre mes | sage, laissez    | ces champs vi    | des            |        |
|                               | C:\Docum    | nents and Settin | gs\mliger\Mes do | cul Parcourir. |        |
|                               |             |                  |                  |                |        |
|                               | C.a.        |                  | Joindre u        | n fichier      |        |
|                               |             | 2                | Prévisuali       | sation         | nvoyer |

Vous pouvez joindre 3 fichiers par message.

Notez qu'avec cette méthode vous pouvez aussi insérer un fichier texte, pdf ...etc Et notez aussi que tout cela est rappelé sur la page même où vous écrivez votre message

| <b>Options</b><br>Le HTML est <u>activé</u><br>Le <u>BBCode</u> est <u>activé</u>                                                                                                    | Désactiver l'HTML dans ce message<br>Désactiver le BBCode dans ce message                                                                                                    |
|----------------------------------------------------------------------------------------------------|----------------------------------------------------------------------------------------------------|
| Les emoticones sont <u>activees</u>                                                                                                    | Etre averti lorsqu'une réponse est postée                                                                                                    |
| Si vous diquez sur <u>Joindre un fichier,</u><br>Si vous diquez sur <u>Fichiers envoyés</u> ,<br>Si vous souhaitez remplacer un fichie<br>normalement, par la suite ne diquez<br>jour. | vous apercevrez une boîte de dialogue pour joindre des fichiers.<br>vous apercevrez une liste des fichiers déjà joints et vous pourrez les éditer.<br>r joint ( <u>Envover une nouvelle version</u> ), vous devrez cliquer sur ces deux liens. Joignez le fichier comme vous le feriez<br>surtout pas sur <u>Joindre un fichier</u> , diquez plutôt sur <u>Envover une nouvelle version</u> en face du fichier que vous souhaitez n |
| Options                                                                                                    | Joindre un fichier                                                                                                    |
| ci<br>Extensions et tailles autorisées                                                                                                    | er à votre message, laissez ces champs vides                                                                                                    |
| Nom du fichier                                                                                                    | C:\Documents and Settings\mliger\Mes docui Parcourir                                                                                                    |
| Commentaire                                                                                                    | Joindre un fichier                                                                                                    |
|                                                                                                    | Prévisualisation Envoyer                                                                                                    |

## Méthode 2

Votre image sera hébergée sur un autre site. Il redimensionne lui-même l'image selon vos choix. Si l'hébergeur disparaît, les images aussi.

Je n'ai pas d'action chez eux mais je recommande l'hébergeur Imageshack.us pour l'avoir utilisé régulièrement sans soucis et sans les publicités qui peuvent envahir d'autres hébergeurs.

Tout d'abord, ouvrez votre navigateur internet et tapez l'adresse http://imageshack.us. Cliquez sur le bouton "Browse" et sélectionnez votre fichier

Cliquez sur "Resize image" pour retailler toute image trop grande et sélectionner une taille inférieur ou égale à 800x600

Cliquez sur "Start Upload" pour charger votre image sur le serveur Imageshack

| Shack ImageShack                                 | Find images:                                      | Search SignUp   Login              |  |
|--------------------------------------------------|---------------------------------------------------|------------------------------------|--|
| online media hosting                             |                                                   | forgot pass                        |  |
| *                                                | imageShack Drive   ToS   Tools   Help   My Images | Albums   Blog   Jobs   Old Version |  |
| New to ImageShack? Create a Profile or Slideshow | upload:                                           |                                    |  |
| <b>Get the game</b><br>Feel the excitement       | 1 file(s) selected, 0 MB total                    |                                    |  |
|                                                  | register upon upload,                             | then check mailbox                 |  |
|                                                  | remove size/resolution bar from thumbhail?        |                                    |  |
| let's play                                       | start upload!                                     |                                    |  |

Lorsque le chargement est fini, une autre fenêtre apparaît.

Surlignez la première ligne (Direct link to image), faite un clic droit sur la sélection et cliquez "copier"

| *                                                                                                    | Imag                           | geShack Drive   ToS   Tools   Help     | My Images   Albums   Blog   Jobs   Old Versio |
|----------------------------------------------------------------------------------------------------|--------------------------------|----------------------------------------|-----------------------------------------------|
| http://img265.imagesh                                                                                                    | Ann <u>u</u> ler               | 5/logoqf.jpg                           | Direct link to image                          |
| http://yfrog.com/7dlog                                                                                                    | <u>C</u> ouper<br>Copier       |                                        | Short link to image                           |
| Upload another image, Register for f                                                                                                    | Coller<br><u>S</u> upprimer    | es (they save ImageShack's bandwidth): |                                               |
| <a href="http://img265.imageshack.us/ij&lt;/td&gt;&lt;td&gt;img src=" http:="" img265.images<="" td=""><td>Thumbnail for Websites</td></a> |                                | Thumbnail for Websites                 |                                               |
| [URL=http://img265.imageshack.us/i/log(                                                                                                    | Propriétés                     | geshack.us/img265/9665/logoc           | Thumbnail for forums (1)                      |
| [url=http://img265.imageshack.us/i/logod                                                                                                   | <u>V</u> érifier l'orthographe | eshack.us/img265/9665/logoqf           | Thumbnail for forums (2)                      |

Allez dans votre message, faites un clic droit et cliquez "coller"

Surlignez à nouveau ce que vous venez de coller et cliquez sur le bouton d'insertion (cerclé sur l'image suivante)

Deux balisent viennent se positionner de part et d'autre pour permettre l'affichage de l'image.

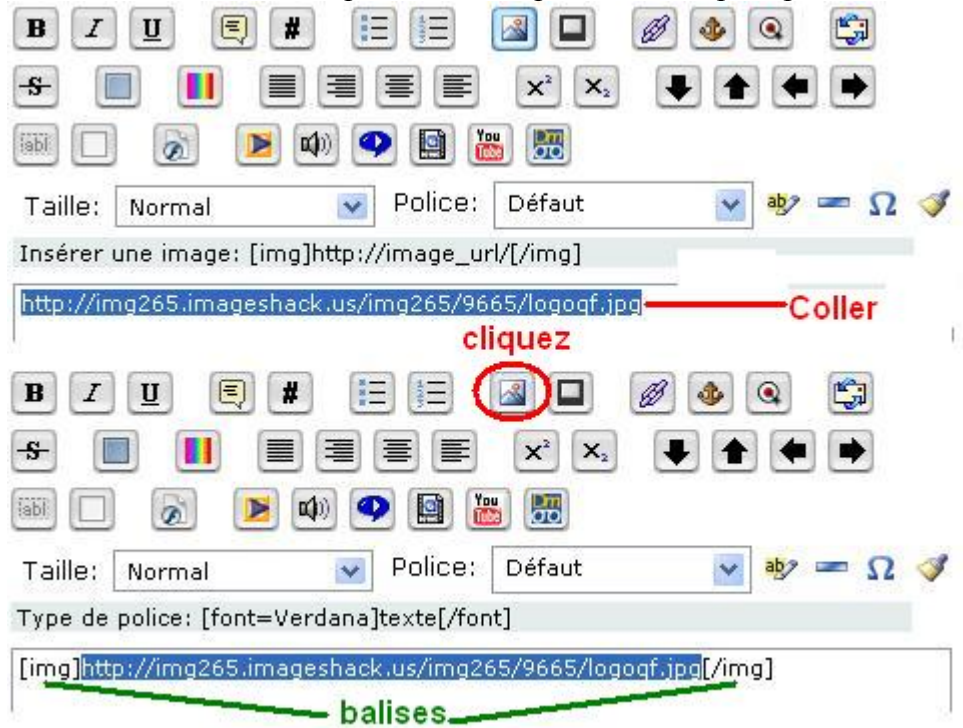

Cliquez sur "prévisualisation" et voyer le résultat

D Posté le : Ven Nov 20, 2009 21:16 pm Sujet du message:

test de l'image pour le tuto

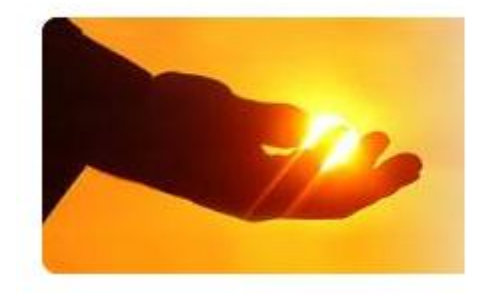

Il existe bien d'autres options pour afficher les images ainsi hébergées mais restons simple si nous voulons être efficaces.